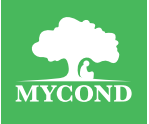

# Cyfrowy termostat pokojowy do ogrzewania podłogowego

# Mycond New Wireless Touch

Instrukcja obsługi

|        |     |    |      |       |     |     |          |      |    |     |     |      |     |       |         |     |      |     |  |   |     |     |     |   |  |      |      |      |     |      | 1.0 | 1.77 |     | <u> </u> |        |   |     |   |      |       |         |     |      |  |
|--------|-----|----|------|-------|-----|-----|----------|------|----|-----|-----|------|-----|-------|---------|-----|------|-----|--|---|-----|-----|-----|---|--|------|------|------|-----|------|-----|------|-----|----------|--------|---|-----|---|------|-------|---------|-----|------|--|
|        |     |    |      |       |     |     |          |      |    |     |     |      |     |       |         |     |      |     |  |   |     |     |     |   |  |      |      |      |     | . 11 | - 3 |      |     |          |        |   |     |   |      |       | <br>    |     |      |  |
|        |     |    |      |       |     |     |          |      |    |     |     |      |     |       |         |     |      |     |  |   |     |     |     |   |  |      |      |      |     | . %. |     |      |     |          |        |   |     |   |      |       | <br>    |     |      |  |
|        |     |    |      |       |     |     |          |      |    |     |     |      |     |       |         |     |      |     |  |   |     |     |     |   |  |      |      |      |     |      |     |      |     |          |        |   |     |   |      |       |         |     |      |  |
|        |     |    |      |       |     |     |          |      |    |     |     |      |     |       |         |     |      |     |  |   |     |     |     |   |  |      |      |      |     |      |     | 6.1  |     |          |        |   |     |   |      |       |         |     |      |  |
|        |     |    |      |       |     |     |          |      |    |     |     |      |     |       |         |     |      |     |  |   |     |     |     |   |  |      |      |      |     |      |     |      |     |          |        |   |     |   |      |       |         |     |      |  |
|        |     |    |      |       |     |     |          |      |    |     |     |      |     |       |         |     |      |     |  |   |     |     |     |   |  |      |      |      |     |      |     |      |     |          |        |   |     |   |      |       |         |     |      |  |
|        |     |    |      |       |     |     |          |      |    |     |     |      |     |       |         | - 7 |      |     |  | • |     |     |     |   |  |      |      |      |     |      |     |      |     |          |        |   |     |   |      |       |         |     |      |  |
|        |     |    |      |       |     |     |          |      |    |     | 1.0 |      |     |       |         | 100 |      |     |  |   | 1.0 | 100 | 100 |   |  |      |      |      |     |      |     |      |     |          |        |   |     |   |      |       |         |     |      |  |
|        |     |    |      |       |     |     |          |      |    |     |     |      |     |       |         |     |      | κ., |  |   |     |     |     |   |  |      | h. 4 |      |     |      |     |      |     |          |        |   |     |   |      |       |         |     |      |  |
|        |     |    |      |       |     |     |          |      |    | 4.7 |     |      |     |       |         |     | κ.   |     |  |   |     |     |     |   |  |      | Γ.   | <br> |     |      |     |      |     |          |        |   |     |   |      |       | <br>    |     |      |  |
|        |     |    |      |       |     |     |          |      |    |     |     |      |     |       |         |     |      |     |  |   |     |     |     |   |  |      |      |      |     |      |     | <br> |     |          |        |   |     |   |      |       | <br>    |     |      |  |
|        |     |    |      |       |     |     |          |      |    |     |     |      |     |       |         |     |      |     |  |   |     |     |     |   |  |      |      |      |     |      |     |      |     |          |        |   |     |   |      |       |         |     |      |  |
|        |     |    |      |       |     |     |          |      |    |     |     |      |     |       |         |     |      |     |  |   |     |     |     |   |  |      |      |      |     |      |     |      |     |          |        |   |     |   |      |       |         |     |      |  |
|        |     |    |      |       |     |     |          |      |    |     |     |      |     |       |         |     |      |     |  |   |     |     |     |   |  |      |      |      |     |      |     |      |     |          |        |   |     |   |      |       |         |     |      |  |
|        |     |    |      |       |     |     |          |      |    |     |     |      |     |       |         |     |      |     |  |   |     |     |     |   |  |      |      |      |     |      |     |      |     |          |        |   |     |   |      |       |         |     |      |  |
|        |     |    |      |       |     |     |          |      |    |     |     |      |     |       |         |     |      |     |  |   |     |     |     |   |  |      |      |      |     |      |     |      |     |          |        |   |     |   |      |       |         |     |      |  |
|        |     |    |      |       |     |     |          |      |    |     |     |      |     |       |         |     |      |     |  |   |     |     |     |   |  |      |      |      |     |      |     |      |     |          |        |   |     |   |      |       |         |     |      |  |
|        |     |    |      |       |     |     |          |      |    |     |     |      |     |       |         |     |      |     |  |   |     |     |     |   |  |      |      |      |     |      |     |      | ÷., |          |        |   |     |   |      |       |         |     |      |  |
|        |     |    |      |       |     |     |          |      |    |     |     |      |     |       |         |     |      |     |  |   |     |     |     |   |  |      |      |      |     |      |     |      |     | á +      |        |   |     |   |      |       |         |     |      |  |
|        |     |    |      |       |     |     |          |      |    |     |     |      |     |       |         |     |      |     |  |   |     |     |     |   |  |      |      |      |     |      |     |      |     | 6        |        |   |     |   |      |       | <br>    |     |      |  |
|        |     |    |      |       |     |     |          |      | 12 |     |     |      |     |       | <br>    |     |      |     |  |   |     |     |     |   |  |      |      |      |     |      |     |      |     | ÷        |        |   |     |   |      |       | <br>    |     |      |  |
|        |     |    |      |       |     |     |          |      |    |     |     |      |     |       |         |     |      |     |  |   |     |     |     |   |  |      |      |      |     |      |     |      |     |          |        |   |     |   |      |       |         |     |      |  |
|        |     |    |      |       |     |     |          |      |    |     |     |      |     |       |         |     |      |     |  |   |     |     |     |   |  |      |      |      | - 1 |      |     |      |     |          |        |   |     |   |      |       |         |     |      |  |
|        |     |    |      |       |     |     |          |      |    |     |     |      |     |       |         |     |      |     |  |   |     |     |     |   |  |      | 23   |      |     |      |     |      |     |          |        |   |     |   |      |       |         |     |      |  |
|        |     |    |      |       |     |     |          |      |    |     |     |      |     | <br>- | <br>-   |     |      |     |  | - | _   |     | -   | - |  | <br> |      |      |     |      |     | <br> | ×., |          |        |   |     |   |      |       |         |     |      |  |
|        |     |    |      |       |     |     |          |      |    |     |     |      |     |       |         |     |      |     |  |   |     |     |     |   |  |      |      |      |     |      |     |      |     |          |        |   |     |   |      | · · · |         |     |      |  |
|        | ÷ 7 |    |      |       |     |     |          | 1.1  |    |     |     |      |     |       |         |     |      |     |  |   |     |     |     |   |  |      |      |      |     |      |     |      |     |          | + 3    |   |     |   |      | - 21  |         | h i |      |  |
|        |     |    |      | 1     | ÷., |     |          |      | 1  |     | 10  |      | 100 |       |         |     |      |     |  |   |     |     |     |   |  |      |      |      |     |      |     |      |     |          |        |   |     |   | 1.00 |       |         | 6.8 |      |  |
|        |     |    | - 12 |       |     | 12  | Δ.       | a. 7 |    |     |     |      |     |       | 6 A     |     |      |     |  |   |     |     |     |   |  |      |      |      |     |      |     |      |     |          |        |   | . 1 |   |      |       |         | 6.8 |      |  |
|        |     | 1. |      | 1 a 1 | N   | 1.1 |          |      | -  |     |     |      |     |       | <br>200 |     | h. 1 |     |  |   |     |     |     |   |  |      |      |      |     |      |     |      |     |          | - 12   | ÷ | - 2 |   |      | 12    |         |     | Zene |  |
| <br>١. |     | /  |      | 1.1   | ÷.  | 1.1 | <br>- 12 |      |    |     | h., | al s |     | - 14  | 27.     |     | ÷.   |     |  |   |     |     |     |   |  |      |      |      |     |      |     |      |     |          | a file |   | 1.1 | 1 |      | dia.  | <br>- 4 | 6 B |      |  |
|        |     |    |      |       |     |     |          |      |    |     |     |      |     |       | - 10    |     | - 12 |     |  |   |     |     |     |   |  |      |      |      |     |      |     |      |     |          | 100    |   |     |   |      | -     |         |     |      |  |

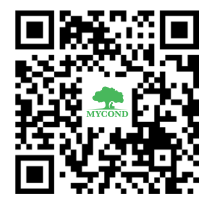

Scan the QR code to download the Mycond mobile app

# WSTĘP

Termostat New Wireless Touch firmy Mycond zwięźle wpasuje się w niemal każde wnętrze i pozwoli Ci maksymalnie komfortowo sterować ogrzewaniem Twoich pomieszczeń.

Dzięki wbudowanemu trybowi "Programowanie tygodniowe" w prosty sposób ustawisz harmonogram włączania/wyłączania ogrzewania w zależności od swojego harmonogramu dnia, co znacznie obniży Twoje koszty ogrzewania. Nowy Wireless Touch firmy Mycond posiada duży ekran z podkładem, duże symbole na wyświetlaczu oraz przyciski dotykowe z inteligentnym podświetleniem. Wszystko to pozwoli Ci łatwo sterować termostatem.

Zastosowanie programowalnego termostatu z funkcją Wi-Fi przy sterowaniu ogrzewaniem podłogowym pozwala znacznie obniżyć koszty energii elektrycznej o co najmniej 30%, dzięki precyzyjnym ustawieniom i indywidualnemu harmonogramowi pracy.

Postępuj zgodnie z instrukcjami zawartymi w niniejszej instrukcji, aby zapewnić bezawaryjną pracę termostatu i systemu przez wiele lat.

# \land UWAGA!

Przekroczenie maksymalnego prądu lub napięcia zasilania obciążenia może spowodować awarię urządzenia.

Ułożenie obwodów zasilających termostatu i termopary obok obwodów obciążenia i innych obwodów zasilających może doprowadzić do przenikania zakłóceń elektromagnetycznych do części pomiarowej urządzenia i spowodować jego nieprawidłowe działanie.

# CHARAKTERYSTYKA TECHNICZNA TERMOSTATU

| Zasilanie elektryczne           | AC95 ~ 240 V 50 ~ 60 Hz                   |
|---------------------------------|-------------------------------------------|
| Obciążenie                      | 16A                                       |
| Dokładność pomiaru              | ±0.5 °C                                   |
| Zakres regulacji temp.          | 5~35 ℃                                    |
| Temperatura otoczenia           | 0~45 °C                                   |
| Wilgotność otoczenia            | 5~95 %                                    |
| Pobór mocy                      | <1,5 V                                    |
| Błąd                            | < 1 %                                     |
| Materiał obudowy                | tworzywo sztuczne ognioodporne (PC + ABS) |
| Puszka instalacyjna do gniazdek | 60 mm                                     |
| IP                              | 20                                        |
| Okres gwarancji eksploatacji    | 12 miesięcy                               |

# PODŁĄCZENIE TERMOSTATU

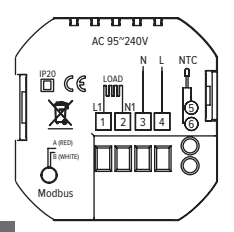

# MONTAŻ TERMOSTATU

Ten termostat jest montowany w standardowej puszce 60 mm.

- 1. Zdejmij płytkę montażową, jak pokazano na rys. 1.
- 2. Podłączyć do zasilania poprzez obciążenie odpowiednich zacisków (rys. 2).
- Przymocuj płytę montażową do ściany za pomocą dołączonych w zestawie wkrętów (rys. 3).
- 4. Przymocuj obudowę termostatu do płyty montażowej (rys. 4).
- 5. Instalacja jest zakończona.

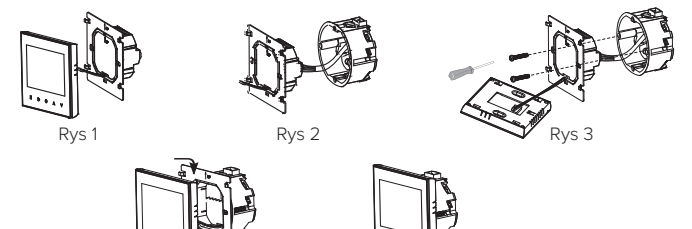

Rys 4

Rvs 5

# LOKALIZACJA TERMOSTATU

Termostat powinien być umieszczony z dala od źródeł ciepła (kaloryfery, promienie słoneczne itp.) oraz w pewnej odległości od drzwi/ okien. Wysokość od podłogi to około 1,5m.

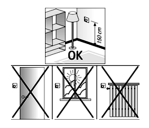

Aby zapobiec uszkodzeniu sprzętu i ryzyku uszkodzenia instalacji grzewczej, montaż i podłączenie sprzętu musi być przeprowadzone przez specjalistę. Przed podłączenie em do sieci konieczne jest odłączenie zasilania systemu.

#### Symbole na wyświetlaczu

| Temp. pokojowa              |           | Dni tygodnia      |
|-----------------------------|-----------|-------------------|
| Blokada<br>Ustawienie temp. |           | 6 okresów         |
| Temperatura podłogi         |           |                   |
| Sygnał Wi-Fi                |           |                   |
| Godziny                     |           |                   |
| Ogrzewanie wł.              |           | Czas wł./wył.     |
| Tryb ręczny                 | ·☆        |                   |
| Ogrzewanie                  |           | Wyświetlacz czasu |
|                             | M O U A V |                   |
|                             |           |                   |

# PRZYCISKI DOTYKOWE

#### Wł./wył.

Aby rozpocząć/zakończyć działanie termostatu należy dotknąć przycisku 🖒.

#### Ustawianie temperatury

Za pomocą przycisków A i  $\forall$  ustaw temperaturę, jaką chcesz utrzymać w pomieszczeniu.

#### Ustawianie czasu i dni tygodnia

Aby ustawić czas, naciśnij ⊕, aby wybrać godziny/minuty/dni tygodnia. Za pomocą przycisków A i ∀ zmień wartość i ponownie naciśnij ⊕, aby zapisać.

#### Ustawianie blokady przycisków sterujących

Naciśnij A, a następnie ∀, aby zablokować ekran. Aby odblokować ponownie naciśnij A, następnie ∀ i przytrzymaj.

#### Przyłączenie trybów

Dotknij przycisku M, aby przełączać między trybem ręcznym i automatycznym.

#### Sprawdzanie temperatury czujnika podłogowego

Naciśnij i przytrzymaj strzałkę ∀ przez 5 sekund, aby wyświetlić temperaturę czujnika podłogowego.

# TRYB ZAPROGRAMOWANY

Tryb automatyczny składa się z 2 różnych bloków. Pierwszy to 1,2,3,4,5, czyli "pon., wt., śr., czw., pt.", drugi to 6,7 "sob. i niedz.". Dla każdego z nich programuje się czas włączenia grzania, czas wyłączenia grzania oraz temperaturę do jakiej ma być nagrzane w zadanym czasie pracy. Każdy blok podzielony jest na 3 okresy, czyli poranek, południe i wieczór.

# USTAWIANIE TRYBU ZAPROGRAMOWANEGO

Po nawiązaniu połączenia Wi-Fi termostat ustawi automatyczny harmonogram programu.

Jeśli harmonogram jest ustawiany za pomocą aplikacji, termostat musi zostać wyłączony po zakończeniu ustawiania harmonogramu.

Poniżej znajdują się instrukcje dotyczące ręcznego konfigurowania harmonogramu programu.

Naciśnij ikonę O cztery razy, aż u góry ekranu pojawi się "1 2 3 4 5" (dni robocze tygodnia).

Użyj przycisków A i ∀, aby skonfigurować pierwszy okres.

Kliknij ikonę 🕑 oraz użyj A i ∀, aby ustawić czas.

Kliknij ikonę ⊕oraz użyj A i ∀, aby ustawić temperaturę.

Powtórz te same kroki dla okresów 2, 3, 4, 5 i 6.

Naciśnij ikonę  $\mathfrak{O}$ i powtórz poprzednie kroki, aby zakończyć ustawienia dla "6" i "7" (weekendy).

### DEFAULT SETTINGS

| Olman                 | Dni roboczo | e (pon pt.) | Weekendy (sob niedz.) |       |  |  |  |  |  |
|-----------------------|-------------|-------------|-----------------------|-------|--|--|--|--|--|
| Okres                 | CZAS        | TEMP.       | CZAS                  | TEMP. |  |  |  |  |  |
| Okres 1 (Komfort)     | 06:00       | 20 °C       | 06:00                 | 20 °C |  |  |  |  |  |
| Okres 2 (Oszczędność) | 08:00       | 15 °C       | 08:00                 | 20 °C |  |  |  |  |  |
| Okres 3 (Komfort)     | 11:30       | 15 °C       | 11:30                 | 20 °C |  |  |  |  |  |
| Okres 4 (Oszczędność) | 13:30       | 15 °C       | 13:30                 | 20 °C |  |  |  |  |  |
| Okres 5 (Komfort)     | 17:00       | 22 °C       | 17:00                 | 15 °C |  |  |  |  |  |
| Okres 6 (Oszczędność) | 22:00       | 15 °C       | 22:00                 | 15 °C |  |  |  |  |  |

### **USTAWIANIE FUNKCJI I OPCJI**

Gdy zasilanie jest wyłączone, naciśnij i przytrzymaj № i ۞ przez 5 sekund, aby otworzyć menu ustawień funkcji. Następnie naciśnij №, aby wybrać dostępne funkcje i użyj przycisków A i ∀ do zmiany dostępnych opcji. Wszystkie ustawienia są potwierdzane automatycznie.

| Nr | Funkcja                                        | Wartość                                                                                                    | Domyślnie |
|----|------------------------------------------------|----------------------------------------------------------------------------------------------------|-----------|
| 1  | Kompensacja temp.                              | -7 do + 9 °C (dla czujnika<br>wewnętrznego)                                                                                                    | -1        |
| 2  | Temp. martwej strefy                           | Od 1 do 5°C                                                                                                    | 1         |
| 3  | Blokada                                        | 00: Wszystkie przyciski są<br>zablokowane oprócz zasilania<br>01: Wszystkie przyciski są zablokowane                                                                                                    | 01        |
| 4  | Rodzaje czujników                              | In: Czujnik wewnętrzny (do kontroli lub<br>ograniczenia temperatury)<br>Ex: czujnik zewnętrzny (do sterowania<br>lub ograniczania temperatury)<br>AI: czujnik wewnętrzny i zewnętrzny<br>(czujnik wewnętrzny do kontroli<br>temperatury, czujnik zewnętrzny do<br>ograniczenia temperatury) | AI        |
| 5  | Min. temperatura zadana                        | 5-15 °C                                                                                                    | 05        |
| 6  | Maks. temperatura zadana                       | 15-45 °C                                                                                                    | 35        |
| 7  | Tryb wyświetlania                              | 00: Wyświetlanie temp. zadanej i<br>pokojowej<br>01: Wyświetlanie tylko temp. zadanej                                                                                                    | 00        |
| 8  | Ustawienie zabezpieczenia przed<br>niską temp. | Od 0 do 15°C                                                                                                    | 00        |
| 9  | Ustawienie zabezpieczenia przed wysoką temp.   | Od 10 do 70°C                                                                                                    | 45        |
| А  | Tryb oszczędzania                              | 00: Tryb bez oszczędzania energii<br>01: Tryb oszczędzania energii                                                                                                    | 00        |
| В  | Temp. trybu oszczędzania                       | 0-30 °C                                                                                                    | 20        |
| С  | Jasność w trybie czuwania                      | 3-99                                                                                                    | 04        |

# KARTA GWARANCYJNA

| Numer modelu                      | Data zakupu           | pa. p                   |
|-----------------------------------|-----------------------|-------------------------|
|                                   | one second            |                         |
| Numer seryjny                     | Imię kupującego, adre | s i numer telefonu      |
|                                   | C SP                  |                         |
|                                   | MICO. MIC             |                         |
| lmię i adres prawny<br>Sprzedawcy | Podpis sprzedawcy     | Pieczątka<br>sprzedawcy |
|                                   | SCON SCON             | COM                     |
|                                   | 2. Br                 | Pa.                     |
|                                   |                       |                         |
|                                   | 07                    |                         |